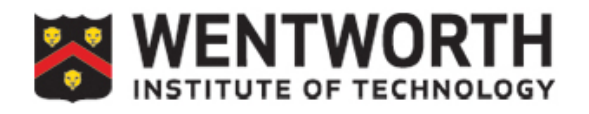

## Adding a Quiz in Panopto

In Panopto, we can add quizzes to our videos at certain timestamps. These have 3 different question types and multiple questions can be added to one spot.

## Creating a quiz

**Step 1:** Access your video and choose the edit button in the upper right hand corner that looks like a pencil.

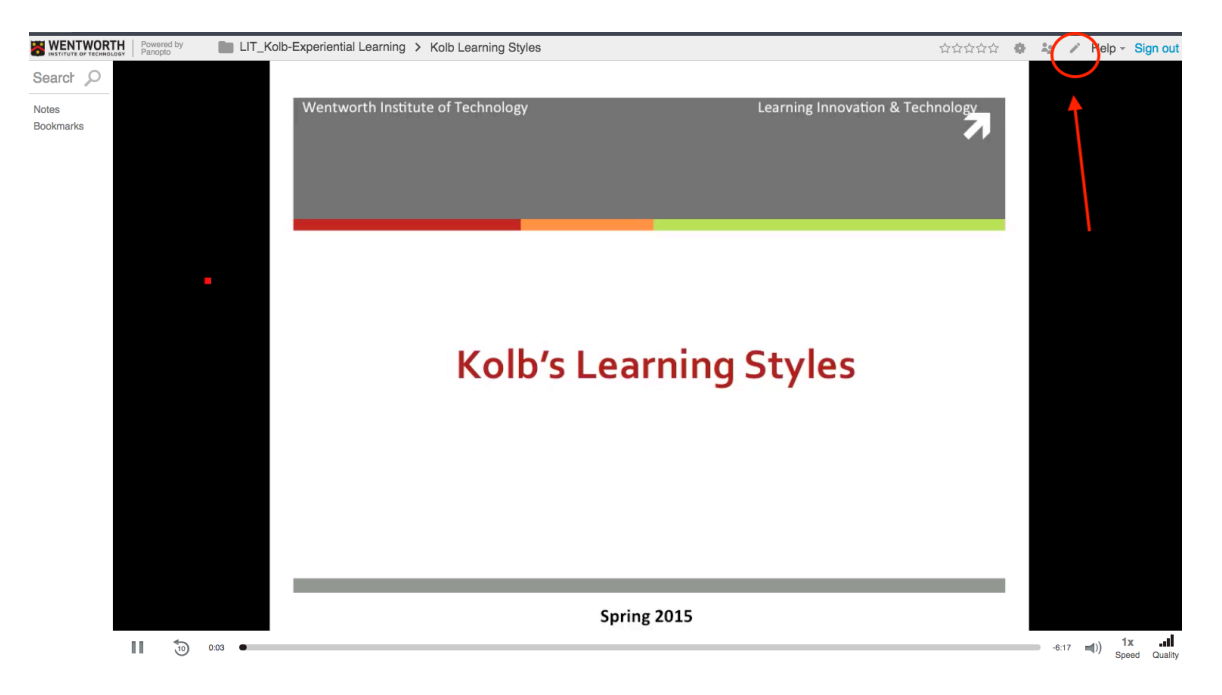

Step 2: Navigate to the spot in the video where you'd like to add a quiz in the timeline.

Step 3: Once in Edit mode, click on Quizzes on the left-hand navigation bar and "Add a Quiz"

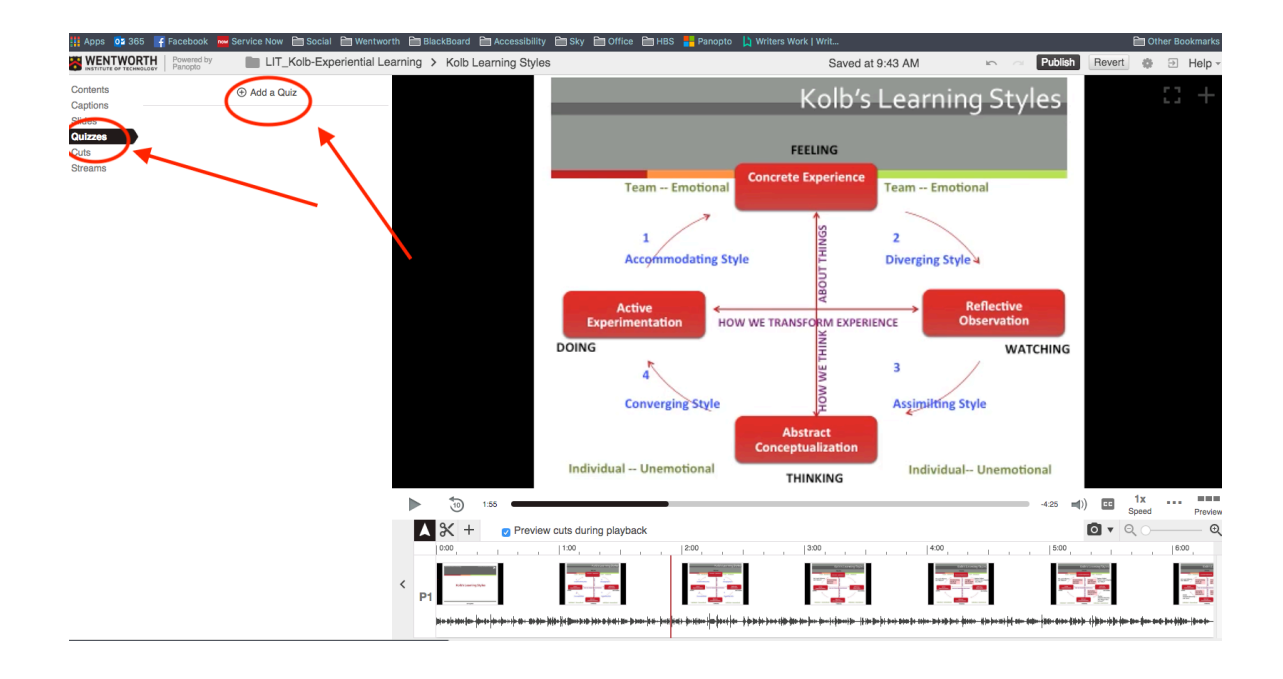

**Step 3:** From here, you can choose from three different quiz types: True/False, Multiple Choice, or Multiple Select:

| Quiz                                                                                                    | True/False                                            |
|----------------------------------------------------------------------------------------------------|-------------------------------------------------------|
| What is the capital of MA?                                                                                                    | Multiple Choice                                       |
| Boston                                                                                                    | Multiple Select                                       |
| O Worcester                                                                                                    |                                                       |
| Add answer                                                                                                    |                                                       |
| Correct answer explanation (optional)                                                                                                    |                                                       |
|                                                                                                    |                                                       |
| < Back Next > Ad                                                                                                    | d a Question Done                                     |
| 155                                                                                                    | 4:25 <b>■</b> )) <b>C</b> 1x <b>B</b><br>Speed Previe |
| X         +         p         Preview cuts during playback            000         ,         ,         ,         ,         ,         ,         ,         ,         ,         ,         ,         ,         ,         ,         ,         ,         ,         ,         ,         ,         ,         ,         ,         ,         ,         ,         ,         ,         ,         ,         ,         ,         ,         ,         ,         ,         ,         ,         ,         ,         ,         ,         ,         ,         ,         ,         ,         ,         ,         ,         ,         ,         ,         ,         ,         ,         ,         ,         ,         ,         ,         ,         ,         ,         ,         ,         ,         ,         ,         ,         ,         ,         ,         ,         ,         ,         ,         ,         ,         ,         ,         ,         ,         ,         ,         ,         ,         ,         ,         ,         ,         ,         ,         ,         ,         ,         ,         ,         ,         < | [5:00, , , , , , , , , , , , ]8:00,                   |
|                                                                                                    |                                                       |
| ₩++++++++++++++++++++++++++++++++++++                                                                                                    | 20-610-263): (}21-9):(D=20-20-2-()(20-20-2-           |

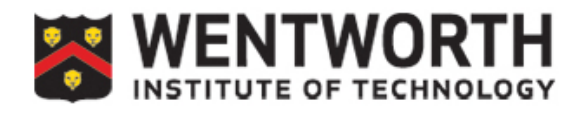

**Step 4:** Type your question and possible answers. Highlight the correct answer. You can add more than 2 answers by clicking "Add Answer". You can also add questions by clicking "Add Question"

| Quiz                                                                                                    | True/False                 |        |
|----------------------------------------------------------------------------------------------------|----------------------------|--------|
| What is the capital of MA?                                                                                                    | Multiple Choice            |        |
| Boston                                                                                                    | Multiple Select            |        |
| Worcester                                                                                                    |                            |        |
| Add answer                                                                                                    |                            |        |
| Correct answer explanation (optional)                                                                                                    |                            | -/-    |
| < Back Next >                                                                                                    | Add a Question Done        |        |
|                                                                                                    | -4:25 щ()) ⊑ 1x<br>Speed F | review |
| Image: Section of the section of the section of t |                            |        |

**Step 5**: When finished, Click "Done", this will bring you to the settings page. Here you can check off particular settings to your preference.

| Quiz                           |                                                        | , <u>,</u>                                 |           |                                    |                                               |                                                         |                  |     |                    |                        |          |
|--------------------------------|--------------------------------------------------------|--------------------------------------------|-----------|------------------------------------|-----------------------------------------------|---------------------------------------------------------|------------------|-----|--------------------|------------------------|----------|
| Quiz Position                  | h:mm:ss.sss<br>0:01:54.667                             |                                            |           |                                    |                                               |                                                         |                  |     |                    |                        |          |
| <ul> <li>Allow view</li> </ul> | ers to retake this quiz                                |                                            |           |                                    |                                               |                                                         |                  |     |                    |                        |          |
| ✓ Show grad                    | le after taking this quiz                              |                                            |           |                                    |                                               |                                                         |                  |     |                    |                        |          |
| <ul> <li>Allow r</li> </ul>    | eview of correct answers and explanations              |                                            |           |                                    |                                               |                                                         |                  |     |                    |                        |          |
| ✓ Block adv                    | ancing in the video until answering this quiz          |                                            |           |                                    |                                               |                                                         |                  |     |                    |                        |          |
| Questions                      |                                                        |                                            |           |                                    |                                               |                                                         |                  |     |                    |                        |          |
| What is the cap                | bital of MA?                                           |                                            |           |                                    |                                               |                                                         |                  |     | $\uparrow$         | $\downarrow$           | $\times$ |
| < Back                         | :                                                      |                                            |           |                                    |                                               |                                                         |                  |     | $\left( \right)$   | Finish                 | >        |
| ▶ 10                           | 1:55                                                   |                                            |           |                                    |                                               | -4:                                                     | 25 🛋))           | cc  | 1x<br>Speed        | ••••                   | Previe   |
|                                | Preview cuts during playback                           |                                            |           |                                    |                                               |                                                         |                  | • • | Q ()-              |                        | Œ        |
| 0:00                           |                                                        | 2:00                                       | 3:00      | 1 1 1                              | 4:00                                          |                                                         | 5:00             |     |                    | 6:00                   | ·        |
| < P1                           |                                                        |                                            | 81177<br> |                                    |                                               |                                                         |                  |     |                    |                        |          |
| ()                             | <del>ar  p+3= +++ +=============================</del> | •<br>• • • • • • • • • • • • • • • • • • • | ***       | +}+ <b>\$t=+}t=  }</b> + <b>}=</b> | 19 - 2010 10-0-10 (0-11 \$100 (0-11 \$100 (0- | ++++ <del> - </del> -++++++++++++++++++++++++++++++++++ | ·· #+++   +> - ( |     | \$1+ \$1= \$1= \$1 | <del>4  ++   ]+=</del> |          |

**Step 6:** Repeat steps 2-5 to add other quizzes at other timestamps in the video.

**Step 7:** When completely finished, hit "Publish" on the upper right hand corner of the video to save. Hit "Revert" to undo any changes you have made.

| WENTWORTH Powered by Paropho       | LIT_Kolb-Experiential Learning | Kolb Learning Styles | Sa                                                                              | aved at 9:55 AM   | Publish                              | Revert @ @ Help - |
|------------------------------------|--------------------------------|----------------------|---------------------------------------------------------------------------------|-------------------|--------------------------------------|-------------------|
| Contents<br>Captions<br>Sides Quiz | Add a Quiz     0:00            |                      | Kolb'                                                                           | s Learning        | Styles                               | <b>N</b>          |
| Cuts<br>Streams                    |                                |                      | FEELING<br>Team Emotional Concrete Experie                                      | ence Team Emotio  | nal                                  | $\backslash$      |
|                                    |                                |                      | Act, Lead, Influence<br>Ask "What I?" Accommodating<br>(feel & do)<br>ACTIVISTS |                   | ¥.                                   | $\backslash$      |
|                                    |                                |                      | Active<br>Experimentation<br>DOING                                              |                   | teflective<br>bservation<br>WATCHING |                   |
|                                    |                                |                      | HOW WI                                                                          |                   |                                      |                   |
|                                    |                                |                      | Individual Unemotional THINKING                                                 | ion<br>Individual | Unemotional                          |                   |
|                                    | ▶                              | »، ق                 |                                                                                 |                   | -2:14 ==()                           | Boost Preview     |
|                                    |                                | 200 Preview          | cuts during playback                                                            |                   | 5.00                                 | I ⊂ ⊂ ⊂ Q         |
|                                    | < P1                           |                      |                                                                                 |                   |                                      |                   |